KA01246S/14/FR/03.19

71466664 2019-10-18

# Instructions condensées **Fieldgate FXA42**

Produits système

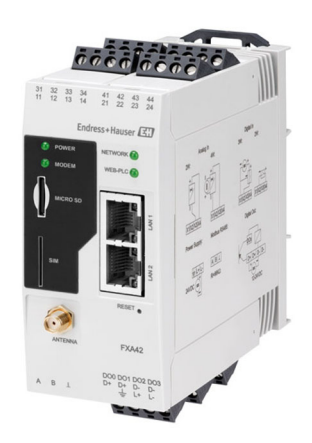

Le présent manuel est un manuel d'instructions condensées ; il ne remplace pas le manuel de mise en service de l'appareil.

Vous trouverez des informations détaillées sur l'appareil dans son manuel de mise en service et les autres documentations : Disponible pour toutes les versions d'appareil via :

- Internet : www.endress.com/deviceviewer
- Smart phone/tablette : Endress+Hauser Operations App

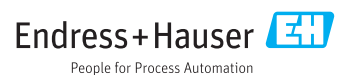

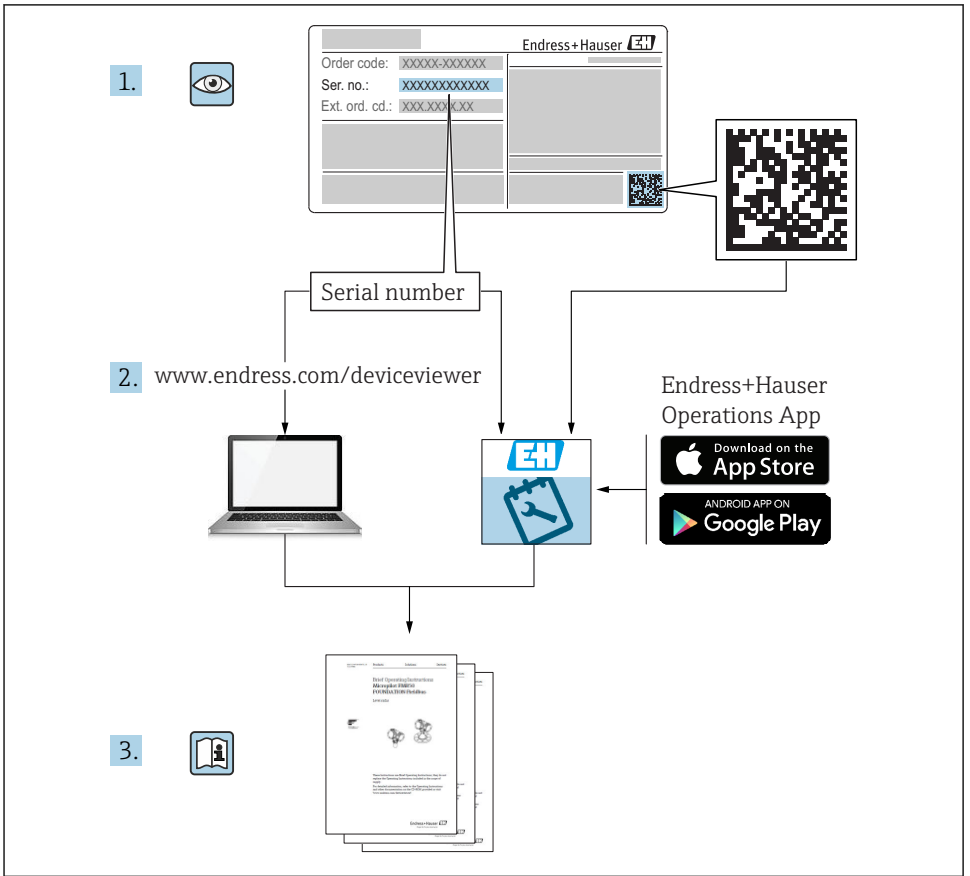

A0023555

# Sommaire

| <b>1</b><br>1.1                             | Informations relatives au document                                                                                                    | <b>3</b><br>3                            |
|---------------------------------------------|----------------------------------------------------------------------------------------------------|------------------------------------------|
| <b>2</b><br>2.1<br>2.2<br>2.3<br>2.4<br>2.5 | Consignes de sécurité fondamentales<br>Exigences imposées au personnel<br>Utilisation conforme<br>Sécurité du travail<br>Sécurité de fonctionnement<br>Sécurité du produit | <b>4</b><br>5<br>5<br>5<br>6             |
| <b>3</b><br>3.1                             | Description du produit<br>Construction du produit                                                                                                    | 7<br>. 7                                 |
| <b>4</b><br>4.1<br>4.2<br>4.3<br>4.4        | Réception des marchandises et identification du produit                                                                                                    | <b>8</b><br>8<br>9<br>9                  |
| <b>5</b><br>5.1<br>5.2<br>5.3<br>5.4<br>5.5 | Montage 1   Conditions de montage 1   Dimensions 1   Procédure de montage 1   Antenne 1   Contrôle du montage 1                                                            | 10<br>10<br>11<br>11<br>12               |
| <b>6</b><br>6.1<br>6.2<br>6.3               | Raccordement électrique 1   Tension d'alimentation 1   Interface série RS485 (Modbus) 1   Occupation des bornes 1                                                          | 13<br>13<br>13<br>13                     |
| <b>7</b><br>7.1<br>7.2<br>7.3<br>7.4<br>7.5 | Mise en service                                                                                                    | L <b>6</b><br>16<br>17<br>18<br>20<br>22 |

1 Informations relatives au document

## 1.1 Symboles

#### 1.1.1 Symboles d'avertissement

#### A DANGER

Cette remarque attire l'attention sur une situation dangereuse qui, lorsqu'elle n'est pas évitée, entraîne la mort ou des blessures corporelles graves.

#### **AVERTISSEMENT**

Cette remarque attire l'attention sur une situation dangereuse qui, lorsqu'elle n'est pas évitée, peut entraîner la mort ou des blessures corporelles graves.

#### **ATTENTION**

Cette remarque attire l'attention sur une situation dangereuse qui, lorsqu'elle n'est pas évitée, peut entraîner des blessures corporelles de gravité légère ou moyenne.

#### AVIS

Cette remarque contient des informations relatives à des procédures et éléments complémentaires, qui n'entraînent pas de blessures corporelles.

#### 1.1.2 Symboles électriques

#### 🛓 Prise de terre

Bride reliée à la terre via un système de mise à la terre.

#### \_\_\_\_ Borne de masse

Borne pouvant être utilisée comme contact de masse pour l'entrée numérique.

#### 1.1.3 Symboles de communication

Wireless Local Area Network (WLAN) Communication via un réseau local sans fil

- La diode électroluminescente est éteinte
- 🔯 La diode électroluminescente est allumée
- 🔀 La diode électroluminescente clignote

#### 1.1.4 Symboles pour les types d'informations

#### 🚹 Conseil

Indique des informations complémentaires

- 🔳 Renvoi à la documentation
- 🗎 Renvoi à une autre section
- 1., 2., 3. Série d'étapes

#### 1.1.5 Symboles utilisés dans les graphiques

- 1, 2, 3 ... Numéros de position
- 🔊 Zone explosible
- X Zone sûre (zone non explosible)

# 2 Consignes de sécurité fondamentales

# 2.1 Exigences imposées au personnel

Le personnel doit satisfaire aux exigences suivantes pour exécuter les tâches nécessaires, p. ex. la mise en service et la maintenance :

- Personnel qualifié et formé : dispose d'une qualification qui correspond à la fonction et à la tâche concernées
- ▶ Être habilité par le propriétaire / l'exploitant de l'installation

- Être familiarisé avec les réglementations nationales
- > Doit avoir lu et compris les instructions du manuel et de la documentation complémentaire
- ► Suivre les instructions et respecter les conditions

# 2.2 Utilisation conforme

#### 2.2.1 Domaine d'application

La passerelle Fieldgate permet d'interroger à distance des appareils 4 ... 20 mA, Modbus RS485 et Modbus TCP, soit via Ethernet TCP/IP, WLAN ou télécommunications mobiles (UMTS, LTE Cat M1 et Cat NB1). Les données des mesures sont traitées en conséquence et transmises à SupplyCare. Dans SupplyCare, les données sont visualisées, compilées en rapports et utilisées pour d'autres actions de gestion de stock. Cependant, il est également possible d'accéder aux données transmises par la Fieldgate FXA42 sans logiciel supplémentaire, à l'aide d'un navigateur Web. Des capacités complètes de configuration et d'automatisation sont disponibles pour la Fieldgate FXA42 grâce à l'automate Web intégré.

#### 2.2.2 Mauvaise utilisation

Le fabricant décline toute responsabilité en cas de dommages résultant d'une mauvaise utilisation ou d'une utilisation non conforme.

Vérification en présence de cas limites :

Dans le cas de produits à mesurer et de produits de nettoyage spéciaux, Endress+Hauser se tient à disposition pour aider à déterminer la résistance à la corrosion des matériaux en contact avec le process, mais décline cependant toute garantie ou responsabilité.

## 2.2.3 Risques résiduels

En service, le boîtier peut prendre une température proche de la température du process.

Risque de brûlure en cas de contact avec les surfaces !

 En cas de température élevée du process, prévoir une protection contre les contacts accidentels afin d'éviter les brûlures.

# 2.3 Sécurité du travail

Lors des travaux sur et avec l'appareil :

- Porter un équipement de protection individuelle conforme aux prescriptions nationales.
- ► Mettre l'appareil hors tension avant d'effectuer le raccordement.

# 2.4 Sécurité de fonctionnement

Risque de blessure !

- ▶ N'utiliser l'appareil que dans un état technique parfait et sûr.
- ► L'utilisateur est responsable du fonctionnement sans défaut de l'appareil.

#### Transformations de l'appareil

Toute transformation non autorisée de l'appareil est interdite et peut entraîner des risques imprévisibles.

 Si des transformations sont malgré tout nécessaires, consulter au préalable Endress +Hauser.

#### Zone explosible

Afin d'éviter la mise en danger de personnes ou de l'installation en cas d'utilisation de l'appareil dans la zone soumise à agrément (p. ex. protection antidéflagrante, sécurité des appareils sous pression) :

- Vérifier à l'aide de la plaque signalétique si l'appareil commandé peut être utilisé pour l'usage prévu dans la zone soumise à agrément.
- Respecter les instructions figurant dans la documentation complémentaire. La documentation complémentaire séparée fait partie intégrante du présent manuel de mise en service et peut prendre la forme d'un document XA ou SD, par exemple.

# 2.5 Sécurité du produit

Le présent appareil a été construit et testé d'après l'état actuel de la technique et les bonnes pratiques d'ingénierie, et a quitté nos locaux en parfait état.

Il est conforme aux exigences générales de sécurité et aux exigences légales. De plus, il est conforme aux directives UE répertoriées dans la Déclaration de Conformité UE spécifique à l'appareil. Endress+Hauser confirme ces faits par l'apposition du marquage CE.

# 3 Description du produit

# 3.1 Construction du produit

Il existe quatre versions de la Fieldgate FXA42. Ces versions diffèrent en termes de caractéristiques d'appareil et de technologie de transmission des données.

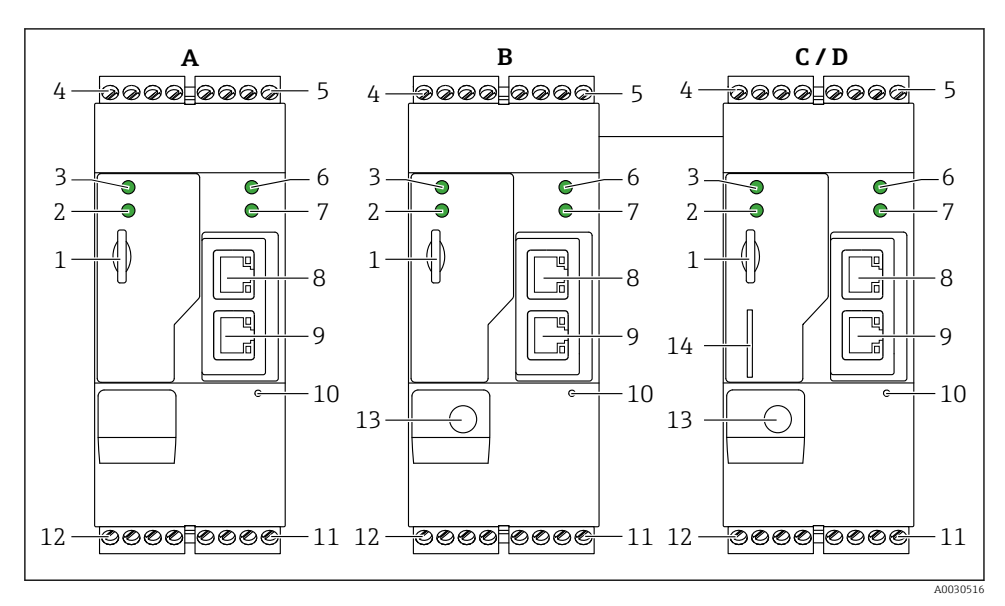

I Versions et construction de la Fieldgate FXA42

- A FXA42-A Ethernet
- B FXA42-B Ethernet et WLAN
- C FXA42-C Ethernet et 2G/3G
- D FXA42-D Ethernet et LTE Cat M1 et Cat NB1 (2G/4G)
- 1 Emplacement pour carte mémoire, type de carte : microSD
- 2 LED d'état pour modem / WLAN / Ethernet
- 3 LED d'état pour la tension d'alimentation
- 4, 5 Modules d'entrée avec entrée analogique, entrée numérique, source de courant et potentiel de référence  $\rightarrow \ \boxtimes \ 13$
- 6 LED d'état pour le réseau
- 7 LED d'état pour automate Web
- 8,9 Ports Ethernet
- 10 Bouton reset
- 11 Alimentation de la Fieldgate FXA42, alimentation des sorties numériques, sorties numériques  $\rightarrow \cong 13$
- 12 Interface série RS-485  $\rightarrow \square$  13
- 13 Connexion pour l'antenne (uniquement versions WLAN et télécommunications mobiles)
- 14 Emplacement pour carte SIM (uniquement versions télécommunications mobiles)

# 4 Réception des marchandises et identification du produit

# 4.1 Réception des marchandises

Vérifier les points suivants lors de la réception des marchandises :

- Les références de commande sur le bordereau de livraison et sur l'autocollant du produit sont-elles identiques ?
- La marchandise est-elle intacte ?
- Les données de la plaque signalétique concordent-elles avec les indications de commande figurant sur le bordereau de livraison ?

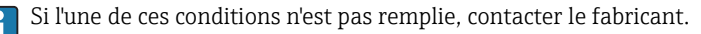

# 4.2 Identification du produit

Les options suivantes sont disponibles pour identifier la passerelle :

- Indications sur la plaque signalétique
- Référence de commande (order code) avec énumération des caractéristiques de l'appareil sur le bordereau de livraison
- Entrer le numéro de série figurant sur la plaque signalétique dans *W@M Device Viewer* (www.endress.com/deviceviewer) : toutes les informations sur la passerelle sont affichées.
- Entrer le numéro de série figurant sur la plaque signalétique dans *Endress+Hauser Operations App* ou scanner le code matriciel 2-D (QR code) sur la plaque signalétique avec *l'Endress+Hauser Operations App* : toutes les informations sur la passerelle sont affichées.

#### 4.2.1 Plaque signalétique

| 1-           |       | Endress+Hauser 🖽 |          |
|--------------|-------|------------------|----------|
| Order o      | code: | IP20             |          |
| 2Ser. no<br> | .:    |                  |          |
|              |       | Dat.:            |          |
|              |       |                  | A0030895 |

- 1 Référence de commande
- 2 Numéro de série

# 4.3 Contenu de la livraison

- Fieldgate FXA42 pour montage sur rail DIN
- Carte SD (type de carte : microSD), 1 Go
- Exemplaire papier des Instructions condensées

Pour plus d'informations sur les "Accessoires", voir le manuel de mise en service.

## 4.4 Adresse du fabricant

Endress+Hauser SE+Co. KG Hauptstraße 1 79689 Maulburg, Allemagne Adresse du site de production : Voir plaque signalétique.

# 5 Montage

# 5.1 Conditions de montage

## 5.1.1 Température et humidité

Fonctionnement normal (EN 60068-2-14 ; Nb ; 0,5 K/min) : −20 ... 60 °C (−4 ... 140 °F) Montage côte à côte : −20 ... 50 °C (−4 ... 122 °F)

Eviter la condensation.

Humidité (EN 60068-2-30 ; Db ; 0,5 K/min) : 5 à 85% ; sans condensation

## 5.1.2 Position de montage

Verticale ou horizontale sur rail profilé (HT 35 selon EN 60715).

# 5.2 Dimensions

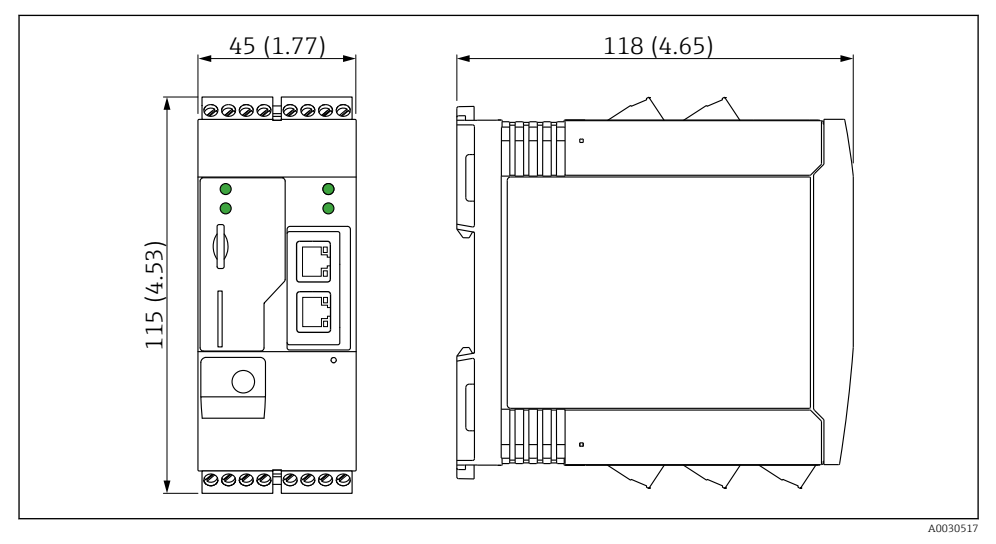

2 Dimensions en mm (in)

## 5.3 Procédure de montage

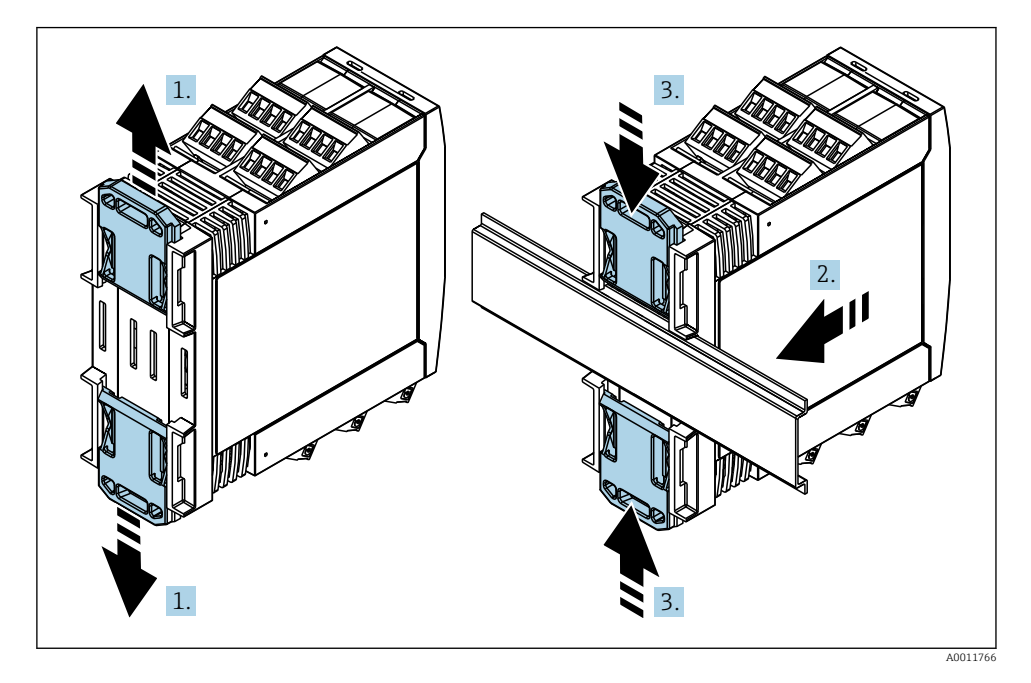

- 1. Glisser le clip supérieur du rail DIN vers le haut et le clip inférieur vers le bas jusqu'au point de blocage.
- 2. Placer l'appareil par l'avant sur le rail DIN.
- 3. Pousser les deux clips du rail DIN l'un vers l'autre jusqu'à ce qu'ils se clipsent.

Pour démonter l'appareil, pousser les clips du rail DIN vers le haut ou le bas (voir 1.) et retirer l'appareil du rail. Il suffit d'ouvrir l'un des clips du rail DIN, puis d'incliner l'appareil pour le retirer du rail.

## 5.4 Antenne

Les appareils requièrent une antenne externe pour la communication sans fil via UMTS (2G/ 3G), LTE Cat M1 et Cat NB1 (2G/4G) et WLAN. L'antenne peut être commandée comme accessoire auprès d'Endress+Hauser. Le câble d'antenne est vissé sur le raccord à l'avant de l'appareil. L'antenne doit être montée à l'extérieur de l'armoire de commande ou du boîtier de terrain. Dans les zones de faible réception, il est recommandé de contrôler la communication avant de fixer l'antenne définitivement.

Raccordement : raccord SMA.

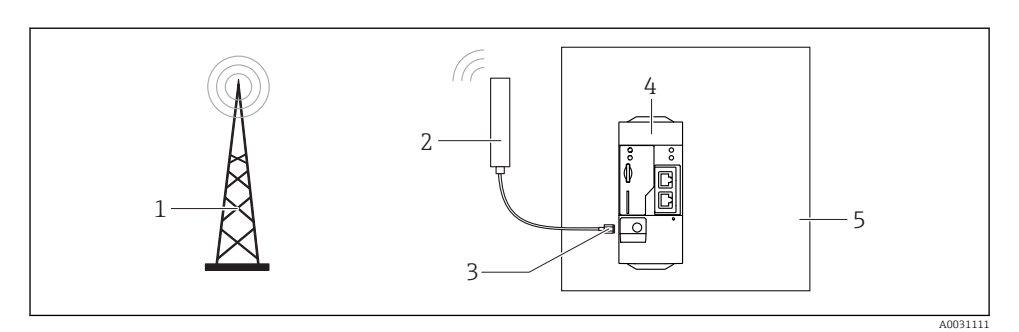

- 1 Réseaux de communication mobiles
- 2 Antenne pour la Fieldgate FXA42
- 3 Raccord SMA
- 4 Fieldgate FXA42 Ethernet et 2G/3G/4G
- 5 Armoire de commande

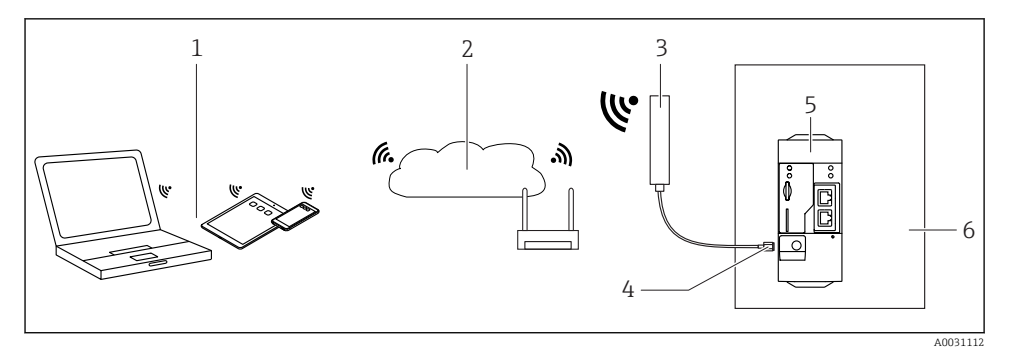

- 1 Récepteurs WLAN
- 2 Liaison montante vers Internet ou LAN via routeur
- 3 Antenne pour la Fieldgate FXA42
- 4 Raccord SMA
- 5 Fieldgate FXA42 Ethernet et WLAN
- 6 Armoire de commande

# 5.5 Contrôle du montage

- Le clip du rail DIN est-il correctement clipsé ?
- L'appareil est-il correctement positionné sur le rail DIN ?
- Toutes les bornes enfichables sont-elles correctement engagées ?
- Les limites de température sont-elles respectées à l'emplacement de montage ?

# 6 Raccordement électrique

#### **AVERTISSEMENT**

#### Danger ! Risque de choc électrique !

Risque de choc électrique et de blessure suite à une réaction de sursaut.

- Mettre toutes les sources d'alimentation hors tension avant d'effectuer le câblage.
- Avant de mettre l'appareil en service, mesurer la tension d'alimentation et la comparer à la tension indiquée sur la plaque signalétique. Ne raccorder l'appareil que si la tension d'alimentation mesurée correspond aux spécifications.

# 6.1 Tension d'alimentation

La tension d'alimentation est de 24 V<sub>DC</sub> (±20 %). Il convient d'utiliser uniquement des blocs d'alimentation qui garantissent une isolation électrique sûre selon DIN VDE 0570-2-6 et EN61558-2-6 (SELV / PELV ou NEC Class 2) et qui sont conçus comme des circuits à énergie limitée.

# 6.2 Interface série RS485 (Modbus)

Résistance interne : 96 k $\Omega$ 

Protocole : Modbus RTU

Terminaison externe requise (120 Ω)

# 6.3 Occupation des bornes

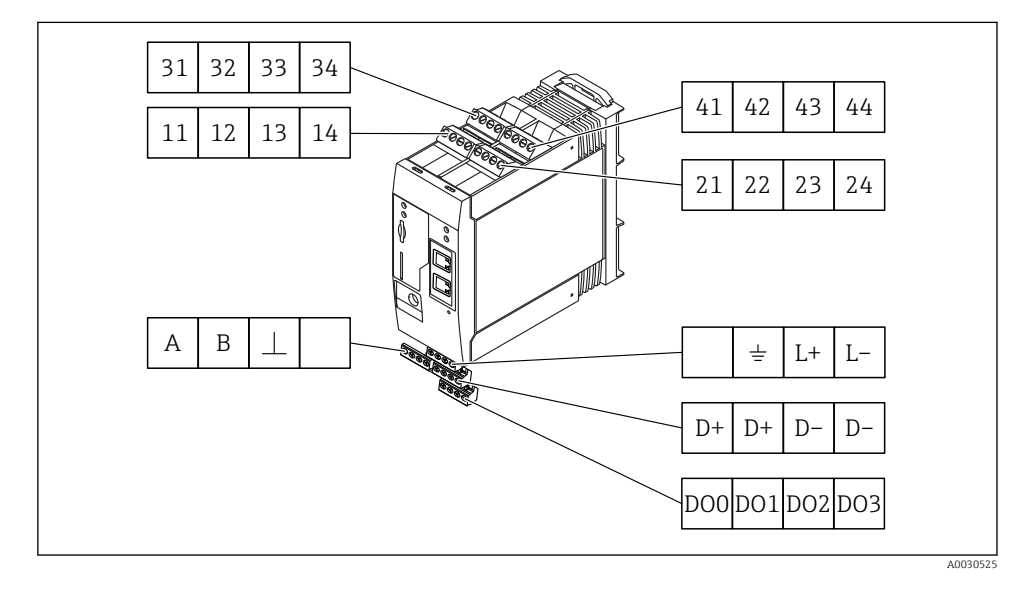

| Occu<br>born<br>d'en | ipatior<br>ies des<br>trée | n des<br>modi | ules | Propriétés                                                                                                    | Principe de fonctionnement                                                                                                    |  |  |
|----------------------|----------------------------|---------------|------|----------------------------------------------------------------------------------------------------|----------------------------------------------------------------------------------------------------|--|--|
| 11                   | 21                         | 31            | 41   |                                                                                                    | GND                                                                                                    |  |  |
| 12                   | 22                         | 32            | 42   | Tension d'entrée L : < 5 V<br>Tension d'entrée H : > 11 V<br>Courant d'entrée : < 5 mA<br>Tension d'entrée maximum : 35 V                                                                                                    | Entrée numérique                                                                                                    |  |  |
| 13                   | 23                         | 33            | 43   | Tension d'entrée maximum : 35 V<br>Courant d'entrée maximum : 22 mA<br>Résistance interne : 250 Ω (adaptée à la<br>communication HART)                                                                                                    | Entrée analogique 4 20 mA                                                                                                    |  |  |
| 14                   | 24                         | 34            | 44   | $\begin{array}{l} \mbox{Tension de sortie : 28 } V_{DC} \mbox{(sans charge)} \\ 26 \ V_{DC} \ @ 3 \ mA \\ 20 \ V_{DC} \ @ 30 \ mA \\ \mbox{Courant de sortie : max. 160 } mA \\ \mbox{La tension auxiliaire est protégée contre les courts-circuits, isolée galvaniquement et non stabilisée.} \end{array}$ | Sortie tension auxiliaire<br>La sortie tension auxiliaire peut être utilisée<br>pour l'alimentation de transmetteur (Loop<br>Power Supply) ou la commande des entrées<br>numériques. |  |  |

| Affectation des bornes |     | Propriétés                                           | Affectation des bornes        |    | Propriétés            |
|------------------------|-----|------------------------------------------------------|-------------------------------|----|-----------------------|
|                        | DOO | Driver high-side,                                    |                               | D+ | 12 24 V <sub>DC</sub> |
|                        | D01 | sourcing, DC-PNP.<br>Courant de sortie :             |                               | D+ | 12 24 V <sub>DC</sub> |
| Sorties numériques     | DO2 | O2 500 mA Alimentation des sorties D- GND            | GND                           |    |                       |
|                        | DO3 |                                                      | numériques, <sup>1)</sup>     | D- | GND                   |
|                        | А   | Signal                                               |                               |    | libre                 |
|                        | В   | Signal                                               |                               | 1  | Prise de terre        |
| Intenfo eo ofrio DC/OF |     |                                                      | A 1:                          | _  |                       |
| (Modbus)               | ⊥   | Prise de terre /<br>raccord de blindage<br>en option | Fieldgate FXA42 <sup>1)</sup> | L+ | 24 V <sub>DC</sub>    |
|                        |     | libre                                                |                               | L- | GND                   |

 Vous ne devez utiliser que des blocs d'alimentation qui garantissent une isolation électrique sûre selon DIN VDE 0570-2-6 et EN61558-2-6 (SELV / PELV ou NEC Class 2) et qui sont conçus comme des circuits à énergie limitée.

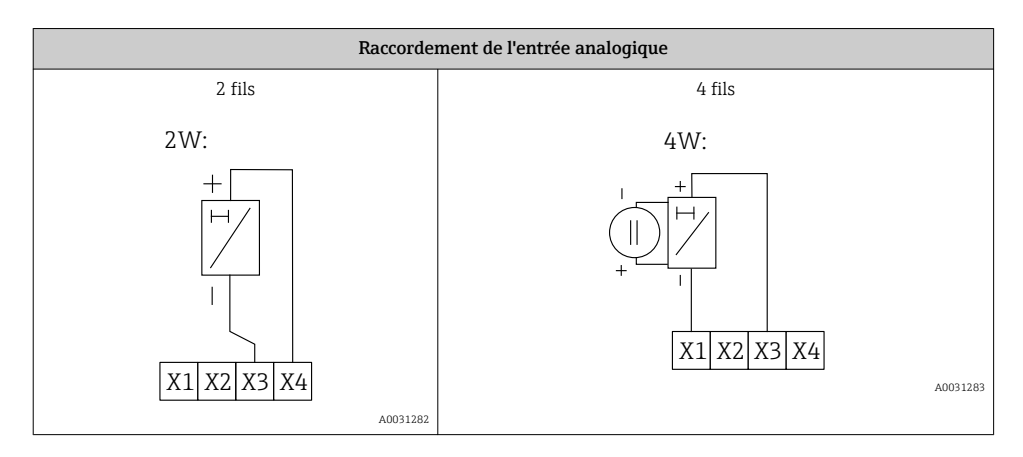

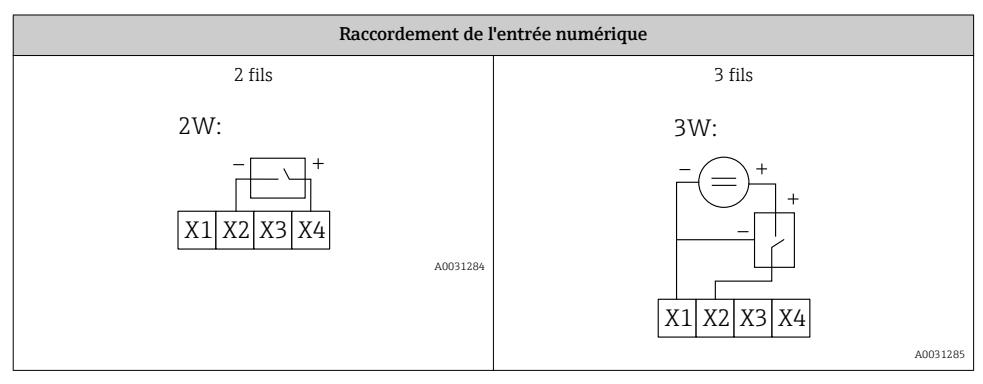

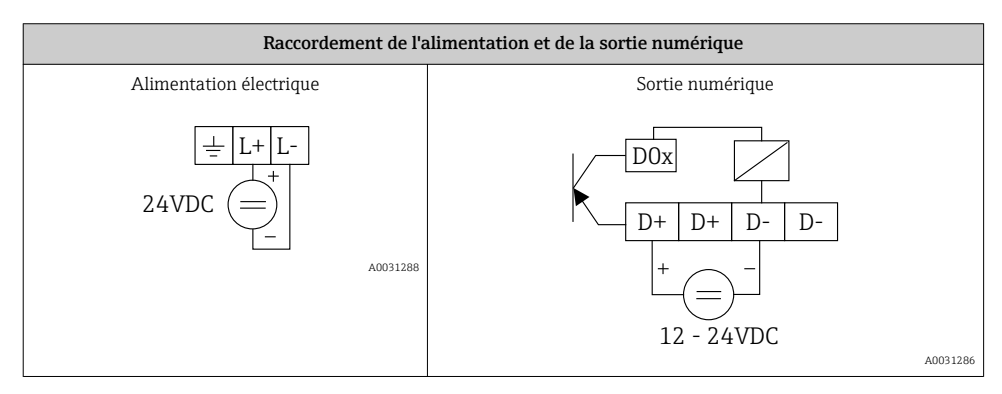

# 7 Mise en service

# 7.1 Éléments d'affichage (affichage de l'état de l'appareil / LED)

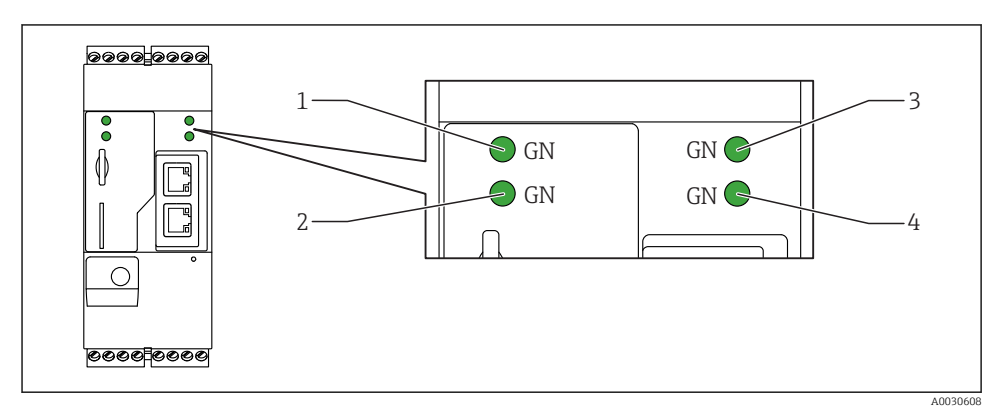

- 1 Tension
- 2 Modem (versions communications mobiles) / WLAN / Ethernet
- 3 Réseau
- 4 Automate Web

| Désignation  | État  | Couleur   | Signification                                            | Commentaire                                                                                      |
|--------------|-------|-----------|----------------------------------------------------------|--------------------------------------------------------------------------------------------------|
| Tension      | -\\   | Vert (GN) | Alimentation ON                                          |                                                                                                  |
| Modem        | -\\   | Vert (GN) | Alimentation pour modem ON                               | Uniquement versions communications mobiles                                                       |
| WLAN         | -\x\- | Vert (GN) | Alimentation pour module<br>WLAN ON                      | Uniquement version WLAN                                                                          |
| Ethernet     | -\.   | Vert (GN) | Alimentation pour port<br>Ethernet ON                    | Uniquement version Ethernet                                                                      |
| Réseau       | -\\   | Vert (GN) | Connexion des données<br>établie                         | Version Ethernet : adresse IP fixe<br>valide configurée ou DHCP réalisé avec<br>succès           |
| Réseau       |       |           | Connexion des données<br>interrompue                     | Version Ethernet : pas d'adresse IP fixe<br>valide configurée ou DHCP pas réalisé<br>avec succès |
| Automate Web |       | Vert (GN) | Le programme d'édition pour<br>l'automate Web est activé |                                                                                                  |

| Désignation | État | Couleur   | Signification                                                            | Commentaire |
|-------------|------|-----------|--------------------------------------------------------------------------|-------------|
|             | 2 x  | Vert (GN) | Mise à jour manuelle du<br>firmware réalisée avec succès                 |             |
|             | 2 x  | Vert (GN) | Réinitialisation aux réglages<br>par défaut (factory reset)<br>confirmée |             |

# 7.2 Préparation

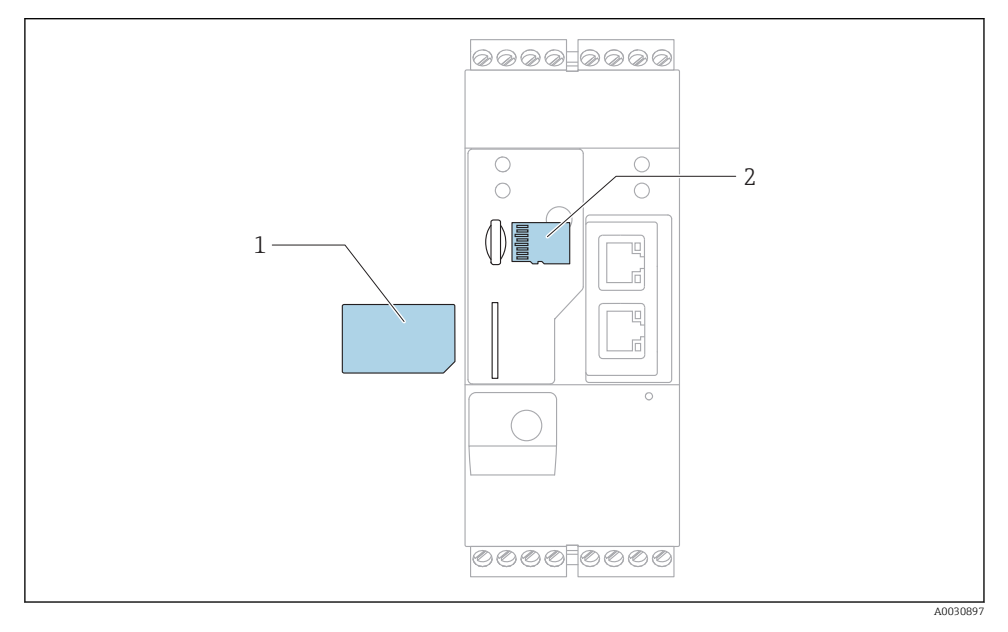

- 1 Carte SIM
- 2 Carte SD (microSD)

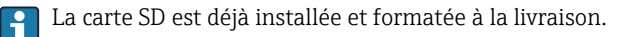

- 1. Vérifier que la passerelle est fermement fixée sur le rail DIN et que les câbles sont correctement raccordés aux bornes et à l'antenne.
- 2. Versions communications mobiles : insérer la carte SIM.
- 3. Mettre sous tension.

# 7.3 Établissement de la connexion de données

Réglages par défaut de la connexion de données :

- Adresse IP : http://192.168.252.1
- Nom d'utilisateur pour l'administrateur : super
- Mot de passe pour l'administrateur : super
- Les utilisateurs qui ne souhaitent pas configurer la Fieldgate FXA42 ou qui ne disposent pas des droits nécessaires peuvent se connecter avec les données de connexion par défaut suivantes. Nom d'utilisateur : eh ; mot de passe : eh
- 1. Raccorder l'appareil directement à un PC ou un portable via un câble Ethernet.
- 2. Affecter à l'ordinateur une adresse IP qui est dans le même sous-réseau que l'appareil lui-même. Par conséquent, sélectionner l'adresse IP afin qu'elle soit similaire, mais pas identique à l'adresse IP préconfigurée de l'appareil. L'adresse IP de l'ordinateur et celle de l'appareil ne doivent pas être identiques.
- 3. Microsoft Windows : ouvrir le menu **Start** (Démarrer) et sélectionner l'élément de menu **Control Panel** (Panneau de configuration).
- 4. Sélectionner l'élément de menu **Network Connections** (Connexions réseau) et sélectionner la connexion Ethernet à laquelle l'appareil est raccordé.

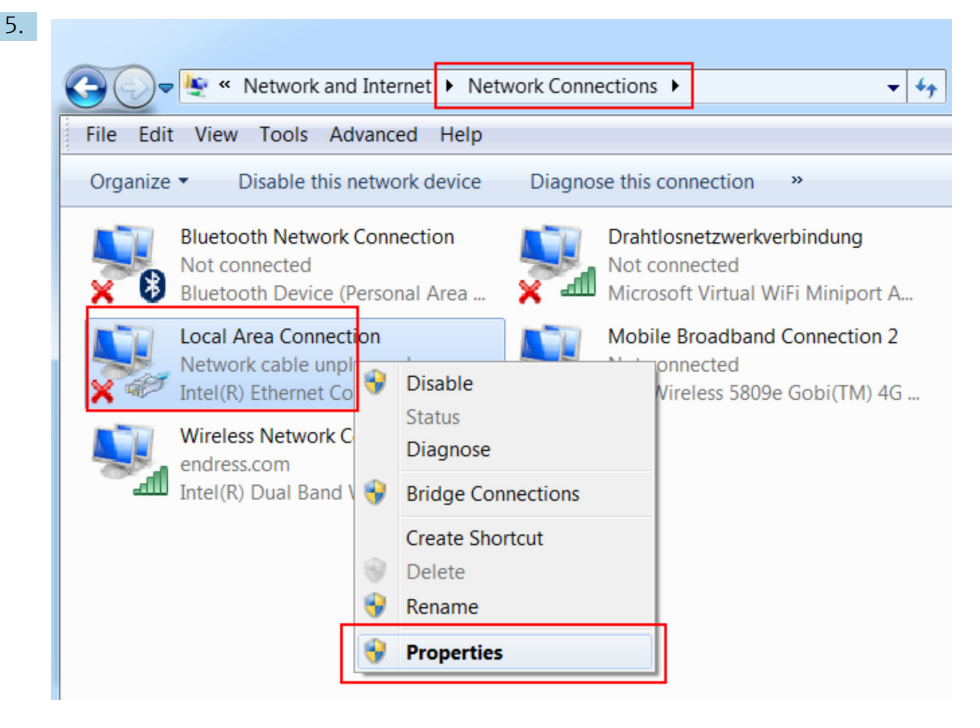

Faire un clic droit pour ouvrir le menu contextuel. Sélectionner l'option **Properties** (Propriétés).

| Internet Protocol Version 4 (TCP/IPv4                                                                                        | 4) Properties                                                       |
|----------------------------------------------------------------------------------------------------|---------------------------------------------------------------------|
| General                                                                                                    |                                                                     |
| You can get IP settings assigned autor<br>supports this capability. Otherwise, yo<br>administrator for the appropriate IP se | natically if your network<br>u need to ask your network<br>ettings. |
| Obtain an IP address automatica                                                                                              | lly                                                                 |
| Use the following IP address:                                                                                                |                                                                     |
| IP address:                                                                                                    | 192.168.252.5                                                       |
| Subnet mask:                                                                                                    | 255.255.255.0                                                       |
| Default gateway:                                                                                                    | • • •                                                               |
| Obtain DNS server address autor                                                                                              | natically                                                           |
| Use the following DNS server add                                                                                             | dresses                                                             |
| Preferred DNS server:                                                                                                    |                                                                     |
| Alternate DNS server:                                                                                                    | • • •                                                               |
| Validate settings upon exit                                                                                                  | Advanced                                                            |
|                                                                                                    | OK Cancel                                                           |

Sélectionner l'option **Use the Following IP Address** (Utiliser l'adresse IP suivante) et entrer une adresse IP. Exemple d'adresse IP : 192.168.252.2

- 7. **Subnet mask** (Masque de sous-réseau) : entrer 255.255.255.0 et appuyer sur **OK** pour confirmer l'entrée.
- 8. Ouvrir un navigateur Internet et entrer l'adresse IP préconfigurée 192.168.252.1 dans la barre d'adresse du navigateur.
- 9. Entrer le nom d'utilisateur et le mot de passe. Appuyer sur **OK** pour confirmer l'entrée.
  - └ La connexion est à présent établie et l'écran d'accueil de la Fieldgate FXA42 s'affiche.

L'affichage change automatiquement après quelques secondes et l'écran d'accueil permettant d'accéder aux menus de configuration apparaît.

| / 🌣 🆩   ?          |       | Endress+Hauser |
|--------------------|-------|----------------|
| Name               | Value | Deutsch        |
| Inputs             |       | English        |
| Outputs            |       |                |
| Device Information |       |                |
| PLC                |       |                |
|                    |       |                |
| WLAN               |       |                |

1 Sélectionner le menu Language

2 Aide

Pour changer la langue de l'interface utilisateur, ouvrir le menu (1) dans le coin supérieur droit de l'écran de démarrage et sélectionner une langue.

Pour ouvrir la fonction Help, cliquer sur l'icône du point d'interrogation (2). La page d'accueil et les icônes de la barre d'outils sont expliquées dans la fonction Help.

La page d'accueil donne à un administrateur connecté l'accès aux fonctions et aux paramètres de l'appareil, aux entrées et sorties de l'appareil et à ses propriétés.

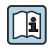

Pour plus d'informations sur la "Mise en service" et la "Configuration", voir le manuel de mise en service.

## 7.4 Installation du dernier firmware

En raison des délais de stockage et de transport, il est possible que la dernière version du firmware ne soit pas installée sur la Fieldgate FXA42. Il est donc conseillé de mettre à jour le firmware lors de la mise en service de l'appareil.

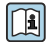

Pour plus d'informations sur la "Mise à jour", voir le manuel de mise en service.

#### 7.4.1 Mise à jour manuelle du firmware

#### Conditions préalables pour une mise à jour manuelle :

- L'appareil est raccordé à une alimentation électrique stable.
- La carte SD a été formatée par la Fieldgate FXA42.
- Le dernier firmware a déjà été téléchargé ou peut être téléchargé via une connexion Internet.

Cliquer sur le lien suivant pour télécharger le dernier firmware : https://weupcmasafgfirmware.blob.core.windows.net/fxa42/fxa42\_current.cup

La carte SD incluse dans la livraison est déjà formatée.

## AVIS

# Une panne complète de l'appareil peut survenir si un processus de mise à jour automatique est interrompu.

Si tel est le cas, l'appareil ne transmet plus de données et ne peut plus être configuré.

- ► Tenir compte de l'information d'avertissement sur l'écran **Mise à jour** de l'interface utilisateur Fieldgate FXA42.
- Une fois que la mise à jour a commencé, veiller à attendre qu'elle soit terminée. Cela peut prendre quelques minutes. Une fois que la mise à jour est terminée, l'appareil est redémarré automatiquement et la page d'accueil de la Fieldgate FXA42 est affichée dans le navigateur Web.
- S'assurer que l'alimentation électrique de l'appareil n'est pas coupée pendant le processus de mise à jour.

#### Mise à jour manuelle avec l'interface Web

Respecter les conditions d'une mise à jour manuelle spécifiées au début de ce chapitre.

- 1. Ouvrir un navigateur Web et se connecter à l'interface utilisateur graphique Web de la Fieldgate FXA42.
- 2. Ouvrir la page **Settings**.
- 3. Ouvrir la page **Update**. Tenir compte de l'avertissement figurant sur la page qui s'ouvre.
- 4. Cliquer sur le bouton Browse... dans la section Manual update.
  - Une boîte de dialogue s'ouvre, dans laquelle le fichier de mise à jour peut être sélectionné.
- 5. Sélectionner la mise à jour.
- 6. Pour démarrer la mise à jour, cliquer sur le bouton **Start update**.

Une fois que la mise à jour est terminée, l'appareil est redémarré automatiquement et la page d'accueil de la Fieldgate FXA42 est affichée dans le navigateur Web.

#### Mise à jour manuelle avec la carte SD

En l'absence d'une connexion de données avec la Fieldgate FXA42, l'utilisateur peut également copier le firmware actuel sur la carte SD à l'aide du PC.

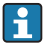

Respecter les conditions d'une mise à jour manuelle spécifiées au début de ce chapitre.

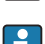

La carte SD incluse dans la livraison est déjà formatée.

- 1. Télécharger la version actuelle du firmware (package de mise à jour (\*.cup)) et l'enregistrer.
- 2. Insérer la carte SD formatée par la Fieldgate FXA42 dans un lecteur de cartes ou dans une interface appropriée sur le PC.
- 3. Ouvrir un gestionnaire de fichiers (p. ex. Explorer) et enregistrer le package de mise à jour sur la carte SD. Chemin du fichier : b:\FXA42\update.cup
- 4. Insérer la carte SD dans le logement prévu sur l'appareil.
- 5. À l'aide d'un outil approprié (p. ex. un morceau de fil), appuyer sur le bouton reset jusqu'à ce que la LED **Web-PLC** clignote deux fois.
  - └ Une fois que la mise à jour a commencé, veiller à attendre qu'elle soit terminée. Cela peut prendre quelques minutes.

Lorsque la mise à jour est terminée, l'appareil redémarre automatiquement.

## 7.5 Exemples de paramétrage

Pour plus d'informations sur la "Configuration", voir le manuel de mise en service.

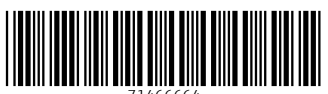

71466664

# www.addresses.endress.com

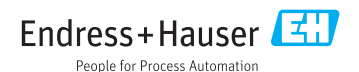